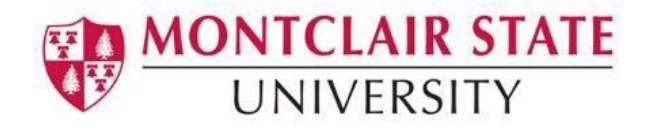

# How to create an Access Request for Banner Access or Banner Reporting Access

# Logging into Snow:

- 1) Go to <u>SNOW</u> (http://snow.montclair.edu)
- 2) Log in with your NetID Username and Password
- 3) Choose Service Catalog under Self Service
- 4) Choose Request for Access

| WONTCLAIR STATE<br>UNIVERSITY Division | n of Information Technology | PF, Pam          | nela Fallivene 🔹 🔍 戶 ⑦ 袋                                                                  |
|----------------------------------------|-----------------------------|------------------|-------------------------------------------------------------------------------------------|
| Filter navigator                       | Service Catalog             |                  | Q Search catalog                                                                          |
| Image: Self-Service       Live Feed    | C Applications              | Project Requests | Top Requests  Request for Access  Check Asset Status  Scope of Work Intake  Shopping Cart |
| Dashboards                             |                             |                  | Empty<br>(Ť                                                                               |
| Service Catalog                        |                             |                  |                                                                                           |
| Knowledge                              |                             |                  |                                                                                           |

**Note**: If this is the first time you are logging into SNOW, you will receive the screen below.

| MONTCLAIR STATE<br>UNIVERSITY IT                                                                                                    | Service Desk                                                                                                    |                                                                                                    |
|----------------------------------------------------------------------------------------------------|----------------------------------------------------------------------------------------------------|----------------------------------------------------------------------------------------------------|
| Student Laptop Loan     Services & Products      Student Laptop Loan     Asset Information     Herdware Requests     Applications     Project Requests     IT Policies | Help Yourself!!<br>Search our Knowledge<br>Base Articles for Answers<br>Today's News<br>☆ Highest Rated<br>Most Read | Get Assistance         Get help from the IT         Service Desk or local         support team         Submit an Incident         Check on Incident Status         Check on Request Status         Ocntact Us/Hours |

- 1) Click on Applications under IT Information.
- 2) Click on Request for Access

| My Requests                         |                                                                                 |  |  |
|-------------------------------------|---------------------------------------------------------------------------------|--|--|
| RITM0095924 - Request for<br>Access | Applications                                                                    |  |  |
| Ordered 09/28/2017                  | Items                                                                           |  |  |
| Top Requests                        | Request for Access                                                              |  |  |
| Retire a Standard Change Template   | Request access to applications, tools or databases.<br>▼ preview                |  |  |
| Modify a Standard Change Template   | Please complete this form to request application or reporting access. Please be |  |  |
| 💡 Change Password                   | sure to include all the requested details.                                      |  |  |

- Requesting Access:
  1) Choose either New User or Modify Existing User
  2) Choose Business Application or Reporting

| Filter navigator | Service Catalog > Top Requests > Request for Access                                                                      | Q Search catalog                                          |
|------------------|----------------------------------------------------------------------------------------------------|-----------------------------------------------------------|
|                  | Request access to applications, tools or databases.<br>Please complete this form to request application or reporting acc | ess. Please be sure to include all the requested details. |
| Self-Service     | Exists in categories                                                                                                    |                                                           |
| Live Feed        | *                                                                                                    | * Access to                                               |
| Homepage         | None New User                                                                                                    | None Business Application                                 |
| Dashboards       | Modify Existing User                                                                                                    | Reporting                                                 |
| Service Catalog  | * Purpose/Justification                                                                                                  |                                                           |
| Knowledge        |                                                                                                    |                                                           |
| My Task Boards   |                                                                                                    | ,                                                         |

## 3) Click the magnifying glass in the Business Application field

| *                                       | * Access to                 |  |  |
|-----------------------------------------|-----------------------------|--|--|
| None • New User 		 Modify Existing User | None • Business Application |  |  |
| ★ Business Application                  | * Environment * Instance    |  |  |
| Q                                       | None 🔻 🔍                    |  |  |
|                                         |                             |  |  |

4) Choose the desired Business Application from the list

| Filter navigator |      | siness Services                   | Go to Name     | ▼ Search            |                | yspann_target=10. | 1 to 4 of 4                                    |
|------------------|------|-----------------------------------|----------------|---------------------|----------------|-------------------|------------------------------------------------|
| ▣ ★              | D AI | l                                 |                |                     |                |                   |                                                |
| Self-Service     | Q    | 🔳 Name 🔺                          | Manufacturer   | E Class             | Location       | Assigned to       | ≡ Model ID ≡ Serial number                     |
| Live Feed        | •    | <u>Banner</u><br>Admissions       | <u>(empty)</u> | Business<br>Service | <u>(empty)</u> | (empty)           | Unknown                                        |
| Homepage         | •    | <u>Banner</u><br>Financial Aid    | (empty)        | Business<br>Service | <u>(empty)</u> | (empty)           | Unknown                                        |
| Dashboards       | •    | Banner<br>Registration            | <u>(empty)</u> | Business<br>Service | <u>(empty)</u> | <u>(empty)</u>    | Unknown                                        |
| Service Catalog  |      | Banner                            | (empty)        | Business            | (empty)        | <u>(empty)</u>    | Unknown                                        |
| Knowledge        | •    | <u>Student</u><br><u>Accounts</u> |                | Service             |                |                   |                                                |
| My Task Boards   |      |                                   |                |                     |                | 44                | <ul> <li>▲ 1 to 4 of 4</li> <li>▶ ▶</li> </ul> |

## **Banner Business Applications Available**

**Banner Admissions**–Access is authorized by Admissions Directors, Jeff Gant, Mike Stuhlmiller or Sony Rodriguez. This includes:

- Undergraduate admitted and accepted student application information
- Graduate School admitted and accepted student application information
- High School and college transfer transcripts for applicants
- Other documents required for the application process for viewing

**Banner Financial Aid**–Access is authorized by the Financial Aid Director, Jim Anderson or Hayato Suzuki or Lucy Candal-Ferendez. Financial aid information includes:

- Student financial aid budgets
- Pending and awarded institutional and federal aid
- Student loans information
- Documents tracking required by students for aid eligibility
- FAFSA information
- Financial aid academic progress
- Financial aid enrollment information

**Banner Student Accounts**– Access is authorized by the Director, Marion Caggiano or Daphne Reynoso. This includes:

- Student detailed billing information
- Billing statements
- Pending financial aid disbursements
- Deposits information
- Student holds

**Banner Registration**– Access is authorized by the Registrar, Leslie Sutton-Smith or Yudisney Leung. Student Academic record includes:

- Admissions application, letter of admission, transcripts from previous schools, transfer credit evaluation (Degreeworks)
- All record of courses taken at MSU-registration information and all grading

including grade changes, as well as related comments

- Registration history
- Student GPA, academic standing, majors, program, concentration, minors
- · Comments related to student's academic attendance and standing
- Student transcript
- Class rosters, enrollments
- Graduation application and degree information
- Latin honors and dean's list information
- For the purposes of student record review as permitted per FERPA, all comments and notes posted by advisors and faculty
- Student attribute and cohort information, essentially all information about a student that is connected to their record.
- Student Addresses, emails, phone numbers

### **Banner Cognos Reporting**

- Registrar–Restricted Reports
- Registrar University Reports

#### When Requesting Banner Application Access:

You will need to select the environment from the drop down.

| Exists in categories                  |                     |                        |
|---------------------------------------|---------------------|------------------------|
| *                                     | * Access to         |                        |
| None • New User 	Modify Existing User | 🔵 None 🌘 Business / | Application OReporting |
| * Business Application                | * Environment       | * Instance             |
| Q.                                    | None 🔻              | Q                      |

### When Requesting Banner Reporting Access:

Click on **Reporting** and then choose the **Cognos Tool** in the Tool search

| Exists in categories                                                                          |                                                                                                    |
|-----------------------------------------------------------------------------------------------|----------------------------------------------------------------------------------------------------|
| <ul> <li>★ None ● New User ● Modify Existing User</li> <li>★ Reporting Environment</li> </ul> | <ul> <li>★ Access to</li> <li>→ None → Business Application ● Reporting</li> <li>★ Tool</li> </ul> |

- 5) Provide **Purpose/ Justification** for the request and your supervisor name and if they have approved your access.
- 6) List the Banner Roles/ Groups in the field List the Roles, Objects, Packages or Functional Areas
- 7) Click Submit

| *                                                       |   | * Access to          |                 |                |   |
|---------------------------------------------------------|---|----------------------|-----------------|----------------|---|
| None ONE New User ONE Modify Existing User              |   | 🔵 None 💿 Bus         | iness Applicati | on O Reporting |   |
| * Business Application                                  |   | <b>★</b> Environment |                 | * Instance     |   |
| Banner Admissions                                       | Q | None                 | •               |                | Q |
| * Purpose/Justification                                 | _ |                      |                 |                |   |
| ★ List the Roles, Objects, Packages or Functional Areas |   |                      |                 |                |   |
| Submit                                                  |   |                      |                 |                |   |

## NOTE:

- The request first goes to your **direct supervisor** for approval. It then goes to the Business Owner.
- Once the **Business Owner approves the request**, it goes to the Information Technology Division group for approval.
- Upon **Information Technology Division** group approval, tasks are generated for the Information Technology Division to create the access.
- When all the tasks are complete, the **request is marked as complete and an email notification is sent** to the requestor and all the members of the approval groups.
- If the request is not approved by any one of the approval levels, then an email will be generated to the requestor and the request ticket closed. The requestor will need to open a new request ticket with more detailed information supporting their request and indicating supervisor approval.